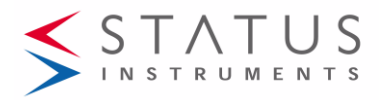

# SEM320 USER GUIDE

HART HEAD MOUNT TEMPERATURE TRANSMITTER WITH DISPLAY TWO WIRE (4 to 20) mA OUTPUT

### Important - Please read this document before installing.

Every effort has been taken to ensure the accuracy of this document; however, we do not accept responsibility for damage, injury, loss or expense resulting from errors and omissions, and we reserve the right of amendment without notice.

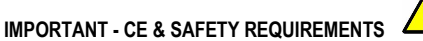

Product must be mounted inside a suitable enclosure providing environmental protection to IP65 or greater.

To maintain CE EMC requirements, input wires must be less than 3 metres.

The product contains no serviceable parts, or internal adjustments. No attempt must be made to repair this product. Faulty devices must be returned to supplier for repair.

This product must be installed by a qualified person. All electrical wiring must be carried out in accordance with the appropriate regulations for the place of installation.

Before attempting any electrical connection work, please ensure all supplies are switched off.

| ABSOLUTE MAXIMUM CONDITIONS (To exceed may cause damage to the device). |                                                            |  |  |
|-------------------------------------------------------------------------|------------------------------------------------------------|--|--|
| Supply Voltage                                                          | ± 30 V dc (Protected for over-voltage and reverse          |  |  |
|                                                                         | connection)                                                |  |  |
| Current with over-voltage                                               | ± 100 mA                                                   |  |  |
| Input Voltage                                                           | ± 3 V between any terminals                                |  |  |
| Ambient                                                                 | Temperature (-40 to 85) °C, Humidity (10 to 95) % RH (Non- |  |  |
|                                                                         | condensing)                                                |  |  |

€ 🛛 🔨

# Important - Please read this document before any installing.

### 1~DESCRIPTION.

The device is a universal in-head HART transmitter with display that converts the sensor output(s) over a configured range to a standard industrial (4 to 20) mA transmission signal.

The product is a HART generic device so does not need a specific HART file. Simple HART commands can be performed using a handheld programmer; advanced commands are entered using the PC USB configuration module and software; refer to <u>sales@status.co.uk</u>

Calibration set up may be saved as a file on the PC for later use. If required, the desired range can be specified at the time of order, removing the need for user configuration.

### 2~RECEIVING AND UNPACKING.

Please inspect the packaging and instrument thoroughly for any signs of transit damage. If the instrument has been damaged, please notify your supplier immediately.

### 3~SPECIFICATION.

Refer to data sheet for full specification.

| Configuration   |                                                     |
|-----------------|-----------------------------------------------------|
| Factory default | Pt100, (0 to 100) °C, upscale burnout, 0.0°C offset |
| ,               |                                                     |

### 4~INSTALLATION AND WIRING.

### 4~1 MECHANICAL.

The display device is mounted using a three-pin plastic module support suitable for fitting into a suitable connection head. The module support is secured into the head with screws.

The orientation of the display can be adjusted as required by rotating the display in the module support. Care must be taken to avoid over-stressing any wiring. The display must be installed with adequate protection from moisture and corrosive atmospheres. The device must be located so the ambient temperature does not exceed the specified operating temperature of the device.

### 4~2 ELECTRICAL.

Electrical connections are made to the two-part screw terminals provided on the back of the device. The transmitter is protected against reverse connection and over-voltage. If no sensor (input) connection is made, the transmitter will go into either up or down scale output current, depending on configuration setting. TURN OFF SUPPLY BEFORE WORKING ON ANY ELECTRICAL CONNECTION

#### For a wiring diagram, please refer to the rear panel of the device inside the case housing, and this document.

Two-part connectors are used for input and output connections, allowing the device to be easily removed if required.

Figure 1: Rear panel layout

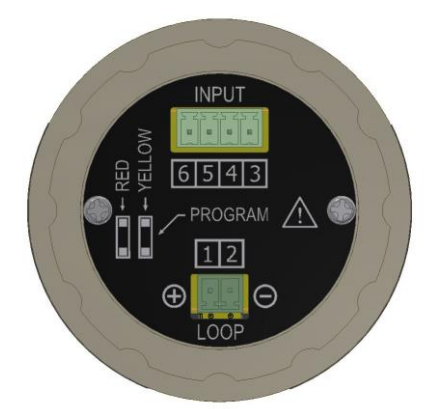

Input sensor connections.

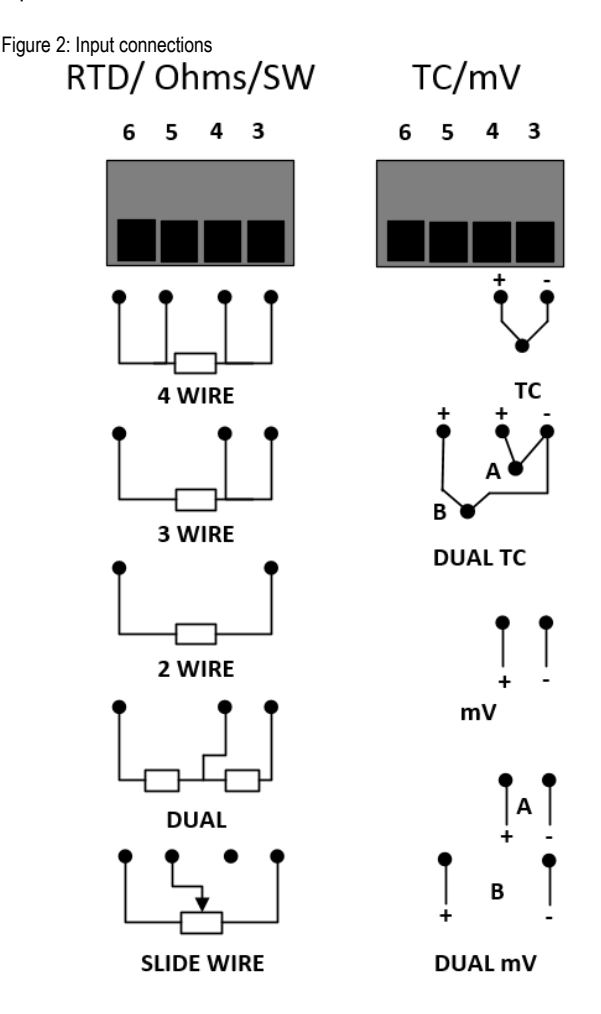

### RTD input wires must be equal length and type.

Sensor connections are as figure 2: to maintain BS EN61326 compliance, sensor wires must be less than 3 metres. All sensor

connections must be isolated from ground.

For RTD dual input use two wire RTDs. If required, user-offsets can be done on both inputs to known input values.

Thermocouple inputs must use correct compensation cable.

Sensor connections are as figure 2: to maintain BS EN61326 compliance, sensor wires must be less than 3 metres. All sensor connections must be isolated from ground.

For dual thermocouple input, both thermocouples must be of the same type. If required, user-offsets can be done on both inputs to known input values.

# 4~2 ELECTRICAL (Continued).

### (4 to 20) mA Loop connections.

Ensure all other aspects of the installation comply with the requirements of this document. To maintain CE compliance, the (4 to 20) mA current loop must be tied to a local earth at one point; this is normally at the power supply.

Use twisted pair or screened cables for cable lengths greater than 3 metres. Maximum cable length 1000 metres.

# 5~USER CONFIGURATION.

# 

READ COMPLETE SECTION BEFORE ATTEMPTING CONFIGURATION.

### WARNING

For configuring or reading live data if using a grounded input or output, it is important not to connect the programming USB lead to a mains powered computer. It is possible to damage the instrument if connected in this way. To avoid damage, use one of the following methods:

- Disconnect the input and output connectors before configuration, reconnect the
- connectors after configuration.
  Use a laptop-type computer running from its battery power supply, not connected to a mains supply. This is recommended for reading live device data or offsetting a device if already installed in the field.
- Use a USB isolator between the computer and the device.

DISPLAY: The display provides five 7-segment characters for display of value and 5 14-segment characters for messages, together with a 10-segment bar graph, % of output signal display and five icons. The display is capable of operating in an ambient temperature range of (-20 to 85) °C, but at temperatures lower than -5 °C (due to the slower LCD speed) scrolled messaging is not practical.

The display's high contrast offers clear readouts at low as well as high ambient light and direct sunlight.

The display layout is as follows:

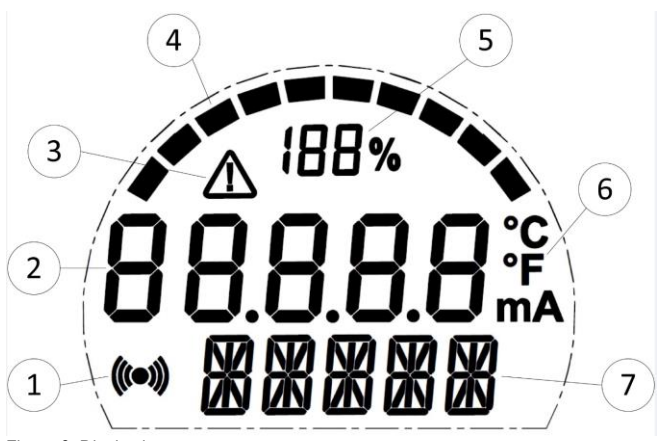

Figure 3: Display layout.

1. Indicated HART communications

- 2. Main numeric value display
- 3. Signal out-of-range warning icon
- 4. Bar graph of output
- 5. % of output

6. Bespoke °C and °F temperature indication devices (mA not used) display.

Use this space for configuration notes if required.

### 5~1 USBSpeedLink USER CONFIGURATION

A USB configuration module is required for connecting the device to the PC. Refer to your supplier for details.

The device can be configured whilst connected and powered but a portable battery powered computer must be used to avoid the effects of ground loops if the (4 to20) mA loop is grounded. This may cause damage to the display device.

Figure 4: Configuration connection.

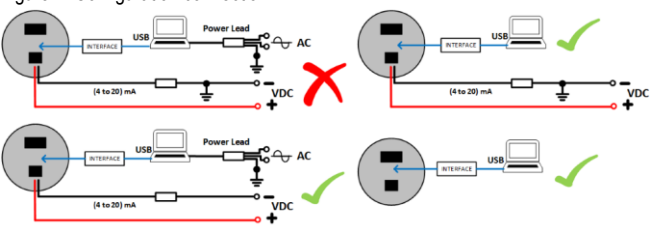

Install the software and connect the USB configuration module

| Configuration steps |                                                                          |  |  |
|---------------------|--------------------------------------------------------------------------|--|--|
| 1                   | Install the software and connect the USB configuration module to the PC. |  |  |
| 2                   | Remove the rear panel cover held by two screws (see figure 1)            |  |  |
| 3                   | Connect the configuration module to the device (observe orientation).    |  |  |
| 4                   | Select the correct programming page in the software.                     |  |  |
| 5                   | Read the device configuration into the software.                         |  |  |
| 6                   | Re-configure or adjust configuration options as required.                |  |  |
| 7                   | Send the new configuration to the device.                                |  |  |

Configuration options in USBSpeedLink software

| Sensor tab     |                                                                         |  |
|----------------|-------------------------------------------------------------------------|--|
| Input type     | RTD (type, No. of wires), T/C (type), Ohms, Slide-wire,                 |  |
|                | mV                                                                      |  |
|                | Single input, dual input (with maths).                                  |  |
| Sensor offset  | In engineering devices, can be entered for probe/system<br>correction   |  |
| Burn out       | Any value in input devices to control device behaviour on<br>input fail |  |
| Sensor pre-set | An internal "simulated" value can be applied to the input               |  |

| nsor Process Display Scaling MA Output D | lisplay Messages       | Diagnostics Hart Data Hart Info/Flags |                     |
|------------------------------------------|------------------------|---------------------------------------|---------------------|
| Select Sensor                            | -                      |                                       | Sensor A: (Tv):     |
| Single Thermocouple (TC_A)               | Connection     Diagram |                                       | 22.94 Deg C         |
| Sensor Range (SV):                       |                        |                                       |                     |
| type_K_C Range (-150.0 to 1370.0)        |                        |                                       | Dro Drosoos         |
|                                          |                        | Thermocouple Options:                 | 22.94 Deg C         |
|                                          |                        | C Select                              | Process Variable (F |
|                                          |                        | CI & Auto C Eved                      | 22.94 Deg C         |
|                                          |                        | Co. Co Mato Co Med                    | Loop Output %:      |
| Sensor & Offset (Eng Linit) On Senso     | A Fail (Fea Ll         | sin-                                  | 22.940 %            |
| 0.00 ÷ Low Hig                           | 12000.0                | 0                                     | Loop mA:            |
|                                          |                        |                                       | 7.670 mA            |
|                                          |                        |                                       | Cold Junction (Sv): |
|                                          |                        |                                       | 22.8 °C             |
| Sensor Preset: Setpoint (Eng Unit):      | 50.000 🕀 🔲             | Preset sensor signal to setpoint      |                     |
|                                          |                        |                                       |                     |

| Process display scaling tab |                                                                                                    |  |  |
|-----------------------------|----------------------------------------------------------------------------------------------------|--|--|
| Mode Off                    | Normal use for °C temperature inputs                                                                                                    |  |  |
| Mode Scale                  | Select for °F, process and dual inputs                                                                                                    |  |  |
| Mode Profile                | Gives 22-segment user-linearisation tool for custom<br>input to output relationship. Can be used to apply<br>probe corrections at up to 22 points. |  |  |
| Display decimal place       | <ul> <li>Used to set the required number for the display</li> </ul>                                                                                |  |  |
|                             |                                                                                                    |  |  |
| mA output tab               |                                                                                                    |  |  |
| Damping                     | Seconds to reach 76% of final value                                                                                                    |  |  |
| Low mA                      | Engineering value to give 4 mA output                                                                                                    |  |  |
| High mA                     | Engineering value to give 20 mA output                                                                                                    |  |  |
| Fixed loop                  | The device can be set to give a pre-set mA output. The<br>device will return to normal operation after a power<br>reset, for diagnostics.          |  |  |
| Current limits              | Can be used to set the minimum and maximum current<br>values the device can output. Useful for defining burnout<br>condition.                      |  |  |
| Namur 43 standard           | Burnout control, on or off                                                                                                    |  |  |
|                             |                                                                                                    |  |  |

### 5~1 USBSpeedLink USER CONFIGURATION (continued)

| Display messages tab |                                                                                                    |  |
|----------------------|----------------------------------------------------------------------------------------------------|--|
| Range                | Use to set up to 6 defined temperature/process bands<br>that can have fixed or custom messages assigned to<br>them.<br>The display will show the messages in turn, with the<br>input value, when within the selected band. |  |
| Message              | Define up to 6 custom messages that can be displayed<br>when the input value is within pre-set bands                                                                                                    |  |
| MsgA, MsgB           | Sets which messages are displayed for each band                                                                                                    |  |
| Bar and %            | Selects whether to show the % of input range bar and the % of input range value on the screen                                                                                                    |  |

| Diagnostic tab  |                                                                                                    |  |
|-----------------|----------------------------------------------------------------------------------------------------|--|
| Operation data  | Will display:<br>Maximum and minimum values since last reset<br>Operational time from manufacture<br>Operational time from calibration |  |
|                 |                                                                                                    |  |
| Cal cert number | Free type field saved to the device                                                                                                    |  |
| Calibrated by   | Free type field saved to the device                                                                                                    |  |
| Save transducer | Will save the configuration manifest to a text file on the                                                                             |  |

| HART data tab  |                                                     |
|----------------|-----------------------------------------------------|
| Tag number     | HART specified; free type field saved to the device |
| Date           | HART specified; saved to the device                 |
| Description    | HART specified; free type field saved to the device |
| Message        | HART specified; free type field saved to the device |
| Final Assembly | HART specified; number saved to the device          |
| Long tag       | HART specified; free type field saved to the device |
| Transducer     | HART specified; number saved to the device          |
| number         |                                                     |
| Write protect  | HART write protect: On, Off                         |
| Read HART      |                                                     |
| Transducer     | ID                                                  |
| Configuration  | Number of changes made via HART communications      |
| counter        |                                                     |
|                |                                                     |

# HART information tab

HART information flags On, Off, see below

#### HART information flags

Sensor Process Display Scaling mA Output Display Messages Diagnostics Hart Data Hart Info/Flags

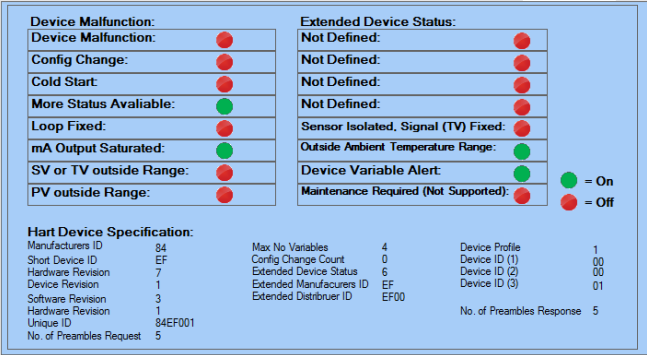

With a device connected to the configuration module, the software can display some live data readings. The sections to the right-hand side and the bottom of the screen are used.

| Live data reading                                                                                           |                                  |  |
|----------------------------------------------------------------------------------------------------|----------------------------------|--|
| Sensor A                                                                                                    | Input value                      |  |
| Sensor B                                                                                                    | Input value                      |  |
| Pre-process                                                                                                 | Pre-maths input value            |  |
| Process variable                                                                                            | Post-maths input value           |  |
| Loop output %                                                                                               | Loop output as a % of range      |  |
| Loop mA                                                                                                    | p mA Loop output in mA           |  |
| Cold junction                                                                                               | Temperature of the cold junction |  |
| Sensor wire         Error detection for input wiring           Loop         Error detection for loop wiring |                                  |  |

### USBSpeedLink menu buttons

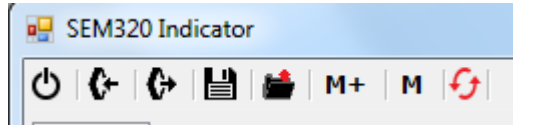

Menu button Icons from left to right

Exit: Close the program

Send configuration <: Will send the current screen configuration to the device connected.

Retrieve configuration >: Will load the configuration from the connected device into the screen of the USBSpeedLink software.

Save: Saves the current screen configuration to a PC file for back-up.

Load: Recalls a backed-up configuration file from the PC,

M+: Saves the current screen configuration to a temporary memory file.

M: Recalls the temporary memory configuration to the screen.

Circular red arrows: Will show to indicate that the screen and the configuration on the device do not match and will need to be synchronised with either a read or a write command.

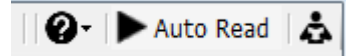

Menu button icons from left to right

?: Opens the USBSpeedLink help files

>Auto read: Will start consecutive live data readings, this can be time adjusted.

The data values will be displayed on screen. Read: Will take a single live data reading to be displayed on screen.

# 5~2 HART USER CONFIGURATION

The SEM320 has HART communications. The SEM320 is a generic HART device. For a list of implemented HART commands please refer to the data sheet.

Connection is as shown below. A suitable load resister (250 Ohm) must be used in the loop.

Figure 5: Connection arrangement for HART communications

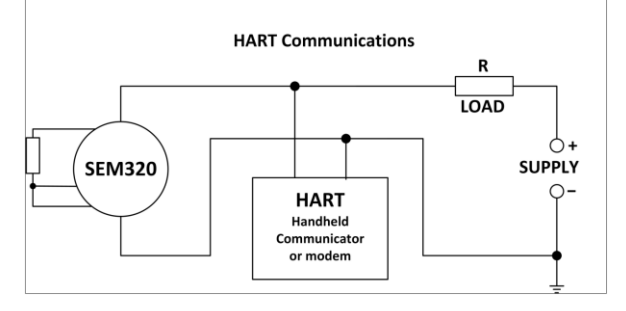

The SEM320 can be used in HART multi-drop mode. Each device must be given a unique address; this can be done using a HART communications device or with the USBSpeeedLink software.

Figure 6: Connection arrangement for HART multi drop communications

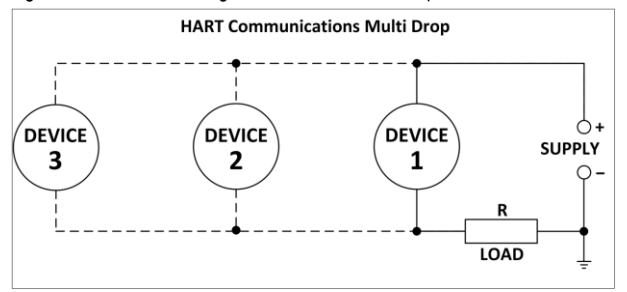

For more information on the HART protocol, refer to the Fieldcomm group website https://fieldcommgroup.org/

### 6~CONFIGURATION EXAMPLES

Example ~1: Change from °C to °F range

The SEM320 will default to work in °C for temperature measurement. It may be desired to work in °F or K

|                                             | Change a °C to a °F range |                 |                                             |  |
|---------------------------------------------|---------------------------|-----------------|---------------------------------------------|--|
|                                             | 1 Sensor Tab              |                 | Set input type, sensor fail value           |  |
| 2 Process Display                           |                           | Process Display | Select the "Scale" radio button             |  |
|                                             |                           | Tab             | On the temperature range Wizard select "°F" |  |
| 3 mA Output Tab Set the output range, in °F |                           | mA Output Tab   | Set the output range, in °F                 |  |

Sensor Process Display Scaling mA Output Display Messages Diagnostics Ha

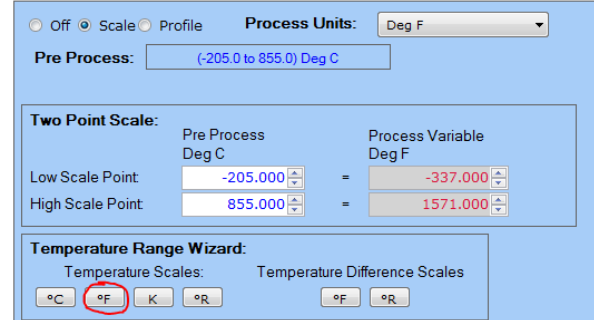

#### Example ~2: Using the profile tool.

The SEM320 has a profiling tool that can be used to create custom configurations. This can be used in many ways such as linearising a slide-wire level sensor to volume on non-linear tanks, or temperature probe/system calibration corrections.

1) A Pt100 probe has been calibrated with a SEM320 display and found to have the following characteristics:

| Temperature °C                                              | Display °C |  |
|-------------------------------------------------------------|------------|--|
| 0.00                                                        | -0.05      |  |
| 25.00                                                       | 25.55      |  |
| 50.00                                                       | 51.08      |  |
| 100.00                                                      | 101.40     |  |
| This can be entered as a correction using the profile tool: |            |  |
| Probe calibration corrections using the profile tool        |            |  |

| Trobe calibration concetions doing the prome tool |                 |                                               |  |
|---------------------------------------------------|-----------------|-----------------------------------------------|--|
| 1                                                 | Sensor Tab      | Set input type, sensor fail value             |  |
| 2                                                 | Process Display | Select the "Profile" radio button             |  |
|                                                   | Tab             | Set the number of points required             |  |
|                                                   |                 | Enter the profile in ascending order with the |  |
|                                                   |                 | recorded values in the first column and the   |  |
|                                                   |                 | corrections in the second column.             |  |
| 3                                                 | mA Output Tab   | Set the output range                          |  |

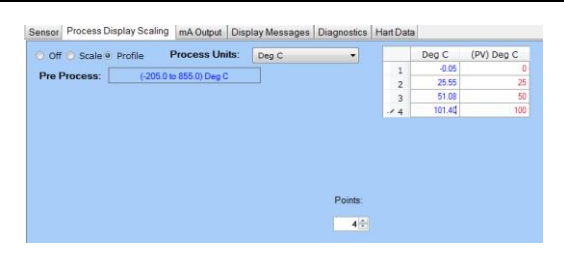

2) A non-linear tank volume 10 k litre monitored by a slide-wire sensor can be entered as shown in the example below:

| Non-linear slide-wire tank volume in litres using the profile tool |                                              |                                               |  |  |
|--------------------------------------------------------------------|----------------------------------------------|-----------------------------------------------|--|--|
| 1                                                                  | Sensor Tab Set input type, sensor fail value |                                               |  |  |
| 2                                                                  | Process Display                              | Select the "Profile" radio button             |  |  |
|                                                                    | Tab                                          | Change the process unit to "L"                |  |  |
|                                                                    |                                              | Set the number of points required             |  |  |
|                                                                    |                                              | Enter the profile in ascending order with the |  |  |
|                                                                    |                                              | input values in the first column and the      |  |  |
|                                                                    |                                              | process values in the second column.          |  |  |
| 3                                                                  | mA Output Tab                                | Set the output range                          |  |  |

| Sensor Process Display Scaling mA Output   Display Messages   Diagnostics   Ha | art Data | 1       |        |
|--------------------------------------------------------------------------------|----------|---------|--------|
| ○ Off ○ Scale ● Profile Process Units:                                         |          | %       | (PV) L |
|                                                                                | 1        | 0.000   | 0      |
| Pre Process: (-0.1 to 100.1) %                                                 | 2        | 25.000  | 1500   |
|                                                                                | 3        | 50.000  | 4500   |
|                                                                                | 4        | 75.000  | 7000   |
|                                                                                | 5        | 85.000  | 8400   |
|                                                                                | ▶ 6      | 100.000 | 10000  |
|                                                                                |          |         |        |
|                                                                                |          |         |        |
|                                                                                |          |         |        |
| Points:                                                                        |          |         |        |
| 6                                                                              |          |         |        |

### Example ~3: Display Messages

The SEM320 has a lower display for rolling messages and engineering unit display, see section 5~ Figure 3, Item 7.

A set of custom messages can be displayed on the SEM320 over pre-defined ranges. One (Msg A) or two (Msg A + Msg B) messages can be applied to each range.

| Custom message display |              |                                                            |  |
|------------------------|--------------|------------------------------------------------------------|--|
| 1                      | Display      | Use the table on the left to set up the boundaries for the |  |
|                        | Messages Tab | ranges.                                                    |  |
| 2                      |              | Use the drop-down selections to set which                  |  |
|                        |              | messages are applied to the ranges.                        |  |
| 3                      |              | Use the text boxes on the right to create the required     |  |
|                        |              | message.                                                   |  |

In the set up below, the following messages would show on the lower rolling display:

| Display Menu (MsgA MsgB Displayed Al<br>Range °C |    |         | ernatively)<br>Msg A | Msg B | No<br>0 | Message<br>Message Not Displayed |
|--------------------------------------------------|----|---------|----------------------|-------|---------|----------------------------------|
|                                                  | <  | .000    | 7                    | • 4 • | 1       | UNDER TEMPERATURE                |
| 0.000                                            | to | 25.000  | 1                    | • 0 • | 2       | OVER TEMPERATURE                 |
| 25.000                                           | to | 40.000  | 2                    | • 0 • | 4<br>5  | SHUT DOWN CALL 123               |
| 40.000 🔹                                         | to | 100.000 | 3                    | • 0 • | 6       | Signal Error                     |
| 100.000                                          | to | 133.333 | 3                    | • 0 • | 8       | Loop Signal in mA                |
| 133.333                                          | to | 166 667 | 3                    | • 0 • | 9       | T amb (Enclosure temperature)    |
| 166.667                                          | to | 200.000 | 3                    | •     | 10      | Units                            |
| 000.007                                          | 10 | 200.000 |                      |       |         | Reset                            |
| 200.000                                          | >  |         |                      | • 4 • |         | Bar Scale + % Reading            |

| Below 0°C       | "SIGNAL ERROR" +" SHUT DOWN CALL 123" |
|-----------------|---------------------------------------|
| (0 to 25) °C    | "UNDER TEMPERATURE"                   |
| (25 to 40) °C   | "OK"                                  |
| (40 to 100) °C  | "OVER TEMPERATURE"                    |
| (100to 133) °C  | "OVER TEMPERATURE"                    |
| (133 to 166) °C | "OVER TEMPERATURE"                    |
| (166 to 200) °C | "OVER TEMPERATURE"                    |
| Above 200°C     | "SIGNAL ERROR" +" SHUT DOWN CALL 123" |
|                 |                                       |

The lower display can also be set to display the output current in mA and the temperature of the cold junction of the device (even when not configured for a thermocouple input)

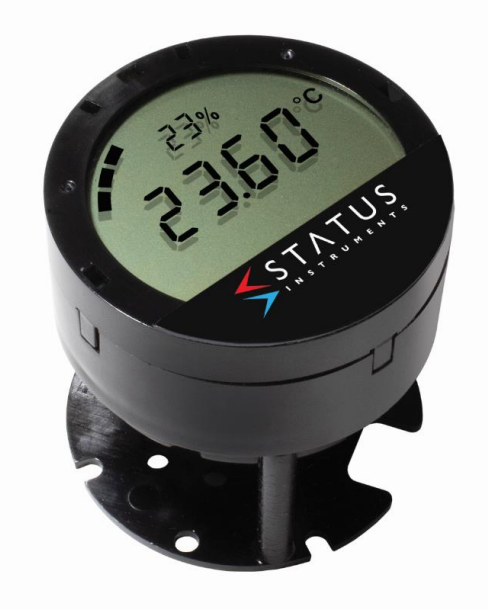

Status Instruments Ltd, Status Business Park, Gannaway Lane, Tewkesbury, Gloucestershire, UK, GL20 8FD Web Page: www.status.co.uk, Email: sales@status.co.uk Technical Support: support@status.co.uk Tel: +44 (0) 1684 296818, Fax: +44 (0) 1684 293746